## How to Create Bank Loan

- 1. From Cash Management module click Bank Loans.
- It will open the Search Bank Loans screen where existing bank Loans are displayed. Click the New toolbar button to open the new Bank Loans screen.

| earch Bank Loans  |                      |                 |             |                    |                 |             |         |                  |        | ×                |
|-------------------|----------------------|-----------------|-------------|--------------------|-----------------|-------------|---------|------------------|--------|------------------|
|                   |                      |                 |             |                    |                 |             |         |                  |        |                  |
| luse              |                      |                 |             |                    |                 |             |         |                  |        |                  |
| Jank Loan         |                      |                 |             |                    |                 |             |         |                  |        |                  |
| ] Open Selecter 1 | ew 🕒 Export • 🔛 Colu | mns• 💠 View•    |             |                    |                 |             |         |                  |        | 3 record         |
| Bank Loan No. *   | Contains *           |                 | + Add #     | iter Clear Filters |                 |             |         |                  |        |                  |
| Bank Loan No.     | Bank Account No      | Bank Name       | Transaction | Maturity Date      | Annual Interest | Loan Amount | Balance | Transaction Date | Posted | Bank Loan Status |
| BLN-4             | 68215422C            | Chase Bank - IN | LN-2        | 12/31/2020         | 2               | -25000      | -50000  | 07/09/2019       |        | ×                |
| BLN-5             | 68215422C            | Chase Bank - IN | LN-3        | 12/31/2020         | 2               | -84000      | -84025  | 01/01/2019       |        | Y                |
| BLN-6             | 123452               | Chase Bank - IN | LN-4        | 08/16/2019         | 0               | -25000      | -25000  | 08/05/2019       |        | 1                |
|                   |                      |                 |             |                    |                 |             |         |                  |        |                  |
|                   |                      |                 |             |                    |                 |             |         |                  |        |                  |

- 3. In the Bank Loan screen > Bank Account field, select the Bank where the new bank account has been opened
- 4. Once Bank account had been selected, Select the Date Opened, Maturity Date and Facility to be able to add Transaction. See How to Create Borrowing Facility.

| Bank Loan -    |                                                   |                                   | = 1          | n x     |
|----------------|---------------------------------------------------|-----------------------------------|--------------|---------|
| New Save Sear  | h Delete Undo Add Transaction Close               |                                   |              |         |
| Details Limits | Audit Log Attachments                             |                                   |              |         |
| Bank Account   | 68215422C V Currency USD Loan Type 18             | <ul> <li>Maturity Date</li> </ul> | * 31/03/2022 |         |
| Status         | Open v Annual Interest 0 Date Opened + 10/03/2022 | Facility                          | BF-20        | ~       |
| X Remove Exp   | nt • II View • Filter (F3)                        |                                   |              | 25      |
| Transaction T  | pe Record No Description                          | Date                              |              | Amount  |
|                |                                                   |                                   |              |         |
|                |                                                   |                                   |              |         |
|                |                                                   |                                   |              |         |
|                |                                                   |                                   |              |         |
|                |                                                   |                                   |              |         |
|                |                                                   |                                   |              |         |
|                |                                                   |                                   |              |         |
|                |                                                   | Total:                            |              | 0.00    |
|                |                                                   |                                   |              |         |
| ? □ ♀ 0.22     | Edited                                            | Page 1                            | of1 🕨 🕅      | Refresh |

5. Click Add Transaction button, It will open Bank Transaction screen. See How to Create Bank Transaction - Bank Withdrawals.

6. Fill in Bank Transaction header information.

| Bank Transact | ions -              |               |                     |    |              |          |           |            | ×      |
|---------------|---------------------|---------------|---------------------|----|--------------|----------|-----------|------------|--------|
| New Save      | Search Delete Ur    | ndo Post Rec  | urring Import Close |    |              |          |           |            |        |
| Details Pos   | t Preview Post Hist | tory Attachme | nts Audit Log       |    |              |          |           |            |        |
| Bank Account  | • 68215422C v       | Balance       | -3,450,692.68 Type  | [  | Bank Withdra | a v Reco | ord No    | Created on | Save   |
| Period        | March v Date        | 03/10         | /. 🗉 Currency 🔸 USD | Ra | ate          |          |           |            |        |
| Check No      | 12345678            | Payee         |                     |    | Location     | 0001 - F | ort Wayne |            | $\vee$ |
| Credit        | 0.00                | Loan No.      | BL-7                | ~  | Recur        |          | POS       |            |        |
| Description   | Bank Withdrawal     |               |                     |    |              |          |           |            |        |

7. In the grid area, add the counter-entry/ies for the cash account assigned for the bank account selected.

| X Remove Filter      | Q.                                     |              |
|----------------------|----------------------------------------|--------------|
| GL Account*          | Description                            | Debit        |
| 40000-0002-013       | Sales - Indianapolis - Grain - Wheat   | 100,000.00   |
| 72000-0000-000       | Interest Expense - Home office - Admin | 20,000.00    |
|                      |                                        |              |
|                      |                                        |              |
|                      |                                        |              |
|                      | Total:                                 | \$120,000.00 |
| ? 🔘 🖓 1.69s [ Edited | 14 4 Page 1 of 1                       | ▶ ► CRefresh |

8. Click Save toolbar button to save the Bank transaction. Saved Bank Transaction will appear on Bank Loans screen

9. Click Close toolbar button to close the screen.

| Bank Loan BLN-7                                   |                            |                           | =           | □ ×       |
|---------------------------------------------------|----------------------------|---------------------------|-------------|-----------|
| New Save Search Delete Undo Add Transaction Close |                            |                           |             |           |
| Details Audit Log Attachments                     |                            |                           |             |           |
| Bank Account 68215422C v Amount                   | 0 USD GL Account           | 42000-0000-000 Q Loan No. | BLN-7       |           |
| Annual Interest 0 Date Opened +                   | 03/10/2022 🔲 Maturity Date | • 03/12/2022 🔲 Status     | Open        | ~         |
| X Remove Export + 11 View + Filter (F3)           |                            |                           |             | 55        |
| Transaction Type GL Account Id Record No I        | Description                | Date                      | Amount      | Posted    |
| Bank Withdrawal 72000-0000 BWD-31                 | Bank Withdrawal            | 03/10/2022                | -120,000.00 |           |
| Bank Loan 42000-0000 LN-6                         |                            | 03/10/2022                | 0.00        |           |
|                                                   |                            |                           |             | _         |
|                                                   |                            |                           |             |           |
|                                                   |                            |                           |             |           |
|                                                   |                            |                           |             |           |
|                                                   |                            |                           |             |           |
|                                                   |                            |                           |             |           |
|                                                   |                            |                           |             |           |
|                                                   |                            | Total:                    | -120,000.00 |           |
| ? 🔘 🖓 0.41s [ Ready                               |                            | 14 4 Page                 | of 1 🕨 🕸    | C Refresh |

10. Click Save toolbar button to save Bank Loan.